#### **BAB IV**

### HASIL DAN PEMBAHASAN

#### 4.1 Hasil Penelitian

Pada bab ini dijelaskan mengenai hasil penelitian program dari berbagai proses yang telah dirancang dalam bab 3. Pembahasan dimulai dari hasil implementasi sistem dan dilanjutkan dengan hasil implementasi antarmuka sistem. Implementasi merukapan kelanjutan dari kegiatan perancangan sistem dan sebagai usaha mewujudkan sistem yang dirancang. Hasil dari tahapan implementasi ini adalah suatu sistem yang sudah dapat berjalan, Langkah awal menjalankan aplikasi adalah *install* file *apk* SPK Lomba Kompetensi Siswa pada *smartphone*. Berikut merupakan gambaran singkat tentang aplikasi SPK Lomba Kompetensi Siswa dengan mengakses setiap menu.

#### 4.1.1 Tampilan Utama

Berdasarkan rancangan *interface* yang telah dibuat, maka berikut ini akan dijelaskan mengenai aplikasi SPK Lomba Kompetensi Siswa. Tampilan aplikasi ini dijelaskan dalam bentuk aplikasi yang telah dijalankan (*running*). Tampilan awal menampilkan pilihan menu data siswa, cari peserta lks, petunjuk penggunaan dan tentang. Berikut merupakan tampilan utama aplikasi ini saat dijalankan :

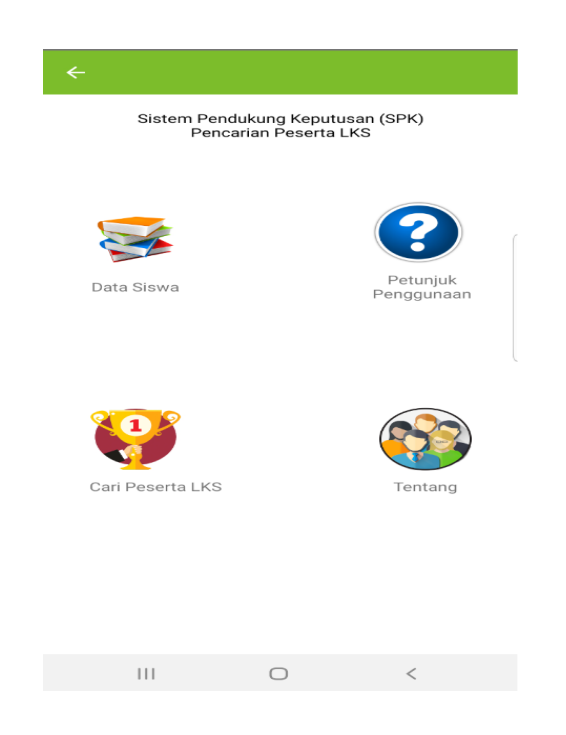

Gambar 4.1 Tampilan Menu Utama

# 4.1.2 Tampilan Menu Data Siswa

Menu data siswa ini berfungsi untuk menampilkan informasi dan nilai calon peserta LKS, sebelum masuk ke menu data siswa, pengguna akan diberi pilihan data jurusan mana yang akan di akses.

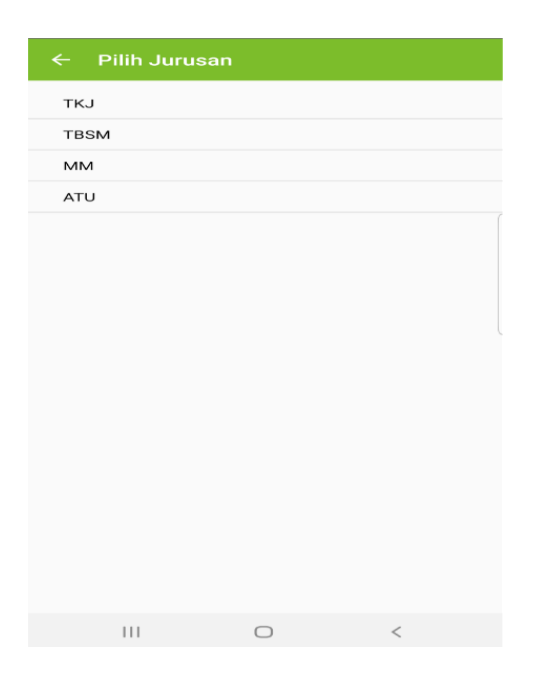

Gambar 4.2 Tampilan Untuk Memilih Jurusan

Setelah memilih salah satu jurusan maka akan tampil menu data siswa sesuai dengan jurusan yang di pilih, dimenu ini data siswa yang sudah tersimpan dapat di edit, ditambah dan dihapus.

| ← Data Pelajar         |     |  |
|------------------------|-----|--|
| Ahmad Khoirudin        | / 🗇 |  |
| Al Halizah Nur Fatika  | / 🗇 |  |
| Aria Juni Setiawan     | / 🗇 |  |
| Ashyfa Firdayana       | / 🗇 |  |
| Aulia Cahaya Wulandari | / 🗇 |  |
| Dela Julistina         | / 🗇 |  |
| Dela Siti Nurhalijah   | / 前 |  |
| Desti Natalian         | / 🗇 |  |
| Fadly Muhammad Yahya   | / 🗇 |  |
| Faiz Hisyamsyah        | / 🗇 |  |
| TAMBAH SISWA           |     |  |

Gambar 4.3 Tampilan Menu Data Siswa

Untuk menambahkan data siswa pengguna harus memilih tombol Tambah Siswa, kemudian menginput data yang diminta berupa nama, nilai dan jurusan.

| ← Tambah S | iswa   |   |  |
|------------|--------|---|--|
| Nama siswa |        |   |  |
| Nilai 1    |        |   |  |
| Nilai 2    |        |   |  |
| Nilai 3    |        |   |  |
| Nilai 4    |        |   |  |
| Jurusan    |        |   |  |
|            | ТАМВАН |   |  |
|            |        |   |  |
|            |        |   |  |
|            |        |   |  |
|            |        |   |  |
|            |        |   |  |
| 111        | 0      | < |  |

Gambar 4.4 Menu Tambah Siswa

# 4.1.3 Tampilan Menu Petunjuk Penggunaan

Menu ini menampilkan petunjuk atau cara penggunaan aplikasi SPK Lomba Kompetensi Siswa ini.

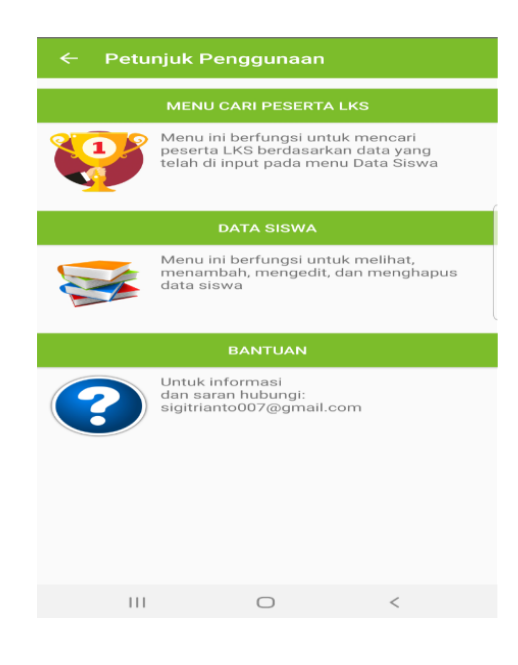

Gambar 4.5 Tampilan Menu Petunjuk Penggunaan

## 4.1.4 Tampilan Menu Tentang

Menu ini menampilkan informasi tentang detail aplikasi.

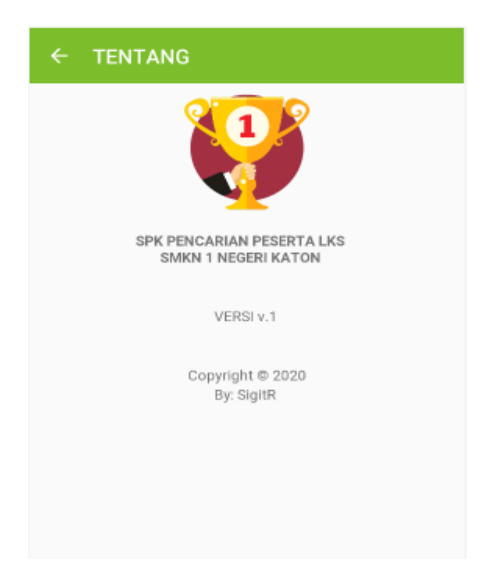

Gambar 4.6 Tampilan Menu Tentang

## 4.1.5 Tampilan Menu Cari Peserta LKS

Menu ini berfungsi untuk mencari peserta LKS dengan memasukan bobot kriteria sesuai jurusan.

| ← Pencaria  | n peserta (TBSM) |   |
|-------------|------------------|---|
| Kriteria C1 |                  | % |
| Kriteria C2 |                  | % |
| Kriteria C3 |                  | % |
| Kriteria C4 |                  | % |
|             |                  |   |
|             |                  |   |
|             |                  |   |
|             |                  |   |
|             |                  |   |
|             |                  |   |
|             |                  |   |
|             |                  |   |
|             |                  |   |
|             | CARI PESERTA LKS |   |
| 111         | 0                | < |

Gambar 4.7 Tampilan Menu Cari Peserta LKS

Setelah memasukan nilai bobot dari setiap kriteria maka aplikasi akan menampilkan menu hasil pencarian peserta yang diurutkan dari nilai terbesar sampai dengan nilai terkecil, hasil data juga dapat di simpan dalam bentuk dokumen *microsoft excel*.

| ← Rank Calon Peserta (TKJ)                                    |
|---------------------------------------------------------------|
| 0.98 - Ahmad Khoirudin                                        |
| 0.98 - Rizal Saputra                                          |
| 0.97 - Aulia Cahaya Wulandari                                 |
| 0.97 - Fadly Muhammad Yahya                                   |
| 0.97 - Gilang Prayoga                                         |
| 0.96 - Al Halizah Nur Fatika                                  |
| 0.96 - Faiz Hisyamsyah                                        |
| 0.96 - Fatimah                                                |
| 0.95 - Ashyfa Firdayana                                       |
| 0.95 - Desti Natalian                                         |
| 0.95 - Indah Amelia Sari                                      |
| 0.95 - Leimuel Andika Yudatama                                |
| 0.95 - Lukita Sari                                            |
| 0.95 - Mifta Rahmawati                                        |
| 0.2 Shalv Prativi<br>Mencari peserta terbaik dari jurusan TKJ |
| 0.94 - Intiasari                                              |
| EXPORT TO EXCEL                                               |

Gambar 4.8 Menu Hasil Pencarian Peserta LKS

|    |     | A P          | 89          | 8  |
|----|-----|--------------|-------------|----|
| fx |     |              |             |    |
|    | A   | В            | С           | D  |
| 1  | ID  | Nama         | Jumlah Nila | ai |
| 2  | 774 | Ahmad Kh     | 98          |    |
| 3  | 557 | Rizal Sapu   | 98          |    |
| 4  | 728 | Aulia Caha   | 97          |    |
| 5  | 908 | Fadly Muh    | 97          |    |
| 6  | 696 | Gilang Pra   | 97          |    |
| 7  | 914 | Al Halizah   | 96          |    |
| 8  | 530 | Faiz Hisya   | 96          |    |
| 9  | 745 | Fatimah      | 96          |    |
| 10 | 934 | Ashyfa Fin   | 95          |    |
| 11 | 739 | Desti Nata   | 95          |    |
| 12 | 588 | Indah Ame    | 95          |    |
| 13 | 651 | Leimuel Ar   | 95          |    |
| 14 | 589 | Lukita Sari  | 95          |    |
| 15 | 781 | Mifta Rahr   | 95          |    |
| 16 | 525 | Shaly Prat   | 95          |    |
| 17 | 816 | Intiasari    | 94          |    |
| 18 | 685 | Kensa Gai    | 94          |    |
| 19 | 760 | Melisa Nal   | 94          |    |
| 20 | 828 | Pandu Fer    | 94          |    |
| 21 | 657 | Rara Agm     | 94          |    |
| 22 | 990 | Rifki Aji Se | 94          |    |
| 23 | 646 | Fiqi Adriya  | 93          |    |
| 24 | 935 | Ira May Sa   | 93          | )  |
| 25 | 753 | Melinda      | 93 4        |    |

Gambar 4.8 Hasil Export Data ke Excel

# 4.2 Hasil Pengujian Software

Melalui pengujian terhadap program yang dijalankan dapat diketahui kesalahan-kesalahan dari program itu sendiri, Berikut uji fungsi yang ditampilkan pada tabel 4.1

| No | Skenario Pengujian       | Hasil yang Diharapkan       | Hasil     |
|----|--------------------------|-----------------------------|-----------|
|    |                          |                             | Pengujian |
| 1  | Menyentuh halaman        | Sistem akan menampilkan     | sukses    |
|    | Data Siswa               | halaman data siswa          |           |
| 2  | Menyentuh halaman        | Sistem akan menampilkan     | sukses    |
|    | Cari Peserta LKS         | halaman Cari Peserta LKS    |           |
| 3  | Menyentuh halaman        | Sistem akan menampilkan     | sukses    |
|    | petunjuk penggunaan      | halaman petunjuk penggunaan |           |
| 4  | Menyentuh halaman        | Sistem akan menampilkan     | sukses    |
|    | Tentang                  | halaman tentang             |           |
| 5  | Input data siswa tidak   | Sistem tidak akan menyimpan | sukses    |
|    | lengkap (ada kolom       | data dan akan menampilkan   |           |
|    | yang tidak terisi), lalu | pesan "Data Tidak Lengkap"  |           |
|    | pilih tambah             |                             |           |
| 6  | Input data siswa         | Sistem akan menyimpan data  | sukses    |
|    | dengan lengkap, lalu     | siswa yang di input         |           |
|    | pilih tambah             |                             |           |
| 7  | Mengedit data siswa      | Sistem akan mengubah data   | sukses    |
|    | dengan memilih data      | siswa dan menyimpannya      |           |
|    | yang ingin di update,    |                             |           |
|    | lalu pilih simpan        |                             |           |
| 1  |                          | 1                           |           |

| Tabel 4.1     | Hasil Penguijan | Blackbox |
|---------------|-----------------|----------|
| 1 a 0 c 1 + 1 | mash i chgujian | DIUCKDOA |

| No | Skenario Pengujian      | Hasil yang Diharapkan          | Hasil     |
|----|-------------------------|--------------------------------|-----------|
|    |                         |                                | Pengujian |
| 8  | Menghapus data siswa    | Sistem akan menghapus data     | sukses    |
|    | dengan memilih data     | siswa dan menampilkan pesan    |           |
|    | yang ingin dihapus,     | "Delete Siswa", ketika dipilih |           |
|    | lalu pilih hapus        | Ya maka data akan terhapus     |           |
| 9  | Input bobot kriteria    | Sistem akan menampilkan        | sukses    |
|    | dengan tidak lengkap    | pesan "Nilai bobot tidak boleh |           |
|    | (ada kolom yang tidak   | kosong"                        |           |
|    | terisi)                 |                                |           |
| 10 | Input nilai bobot       | Sistem akan menampilkan        | sukses    |
|    | dengan jumlah total     | pesan " Jumlah nilai bobot     |           |
|    | kurang atau lebih dari  | harus 100%"                    |           |
|    | 100%                    |                                |           |
| 11 | Input nilai bobot       | Sistem akan menampilkan        | sukses    |
|    | dengan jumlah total     | menu hasil pencarian peserta   |           |
|    | 100%, lalu pilih cari   | yang diurutkan dari terbesar   |           |
|    | peserta                 | sampai terkecil                |           |
| 12 | Menyentuh tombol        | Sistem akan penyimpan hasil    | sukses    |
|    | Export To Excel pada    | data yang sudah didapat        |           |
|    | hasil pencarian peserta | kedalam perangkat dalam        |           |
|    |                         | bentuk dokumen microsoft       |           |
|    |                         | excel                          |           |

# Tabel 4.1 Hasil Pengujian *Blackbox* (Lanjutan)

## 4.3 Pembahasan

Pembahasan sistem dilakukan untuk mengetahui kualitas dari perangkat lunak yang dibangun. Dari hasil pengujian, dijelaskan mengenai kelebihan dan kekurangan aplikasi ini, Berikut kelebihan dan kekurangannya:

## a. Kelebihan Aplikasi

- 1. Sistem ini menampilkan informasi untuk mencari peserta LKS yang bersifat *portable* atau dapat dibuka melalui perangkat *mobile*.
- 2. Membantu pihak SMKN 1 Negeri Katon untuk mengambil keputusan untuk menentukan peserta LKS.
- 3. Penggunaannya sederhana dan mudah untuk dipahami.
- b. Kelemahan Aplikasi
  - 1. Tampilan masih kurang menarik
  - 2. Tampilan aplikasi tidak *full* pada perangkat *mobile* dengan *display* ukuran kecil.